## Anleitung zum Anmelden im Aus- und Fortbildungsmanagement für Teilenehmerinnen und Teilnehmer

Website des IBK Heyrothsberge (Link) öffnen. https://ibk-heyrothsberge.sachsen-anhalt.de/

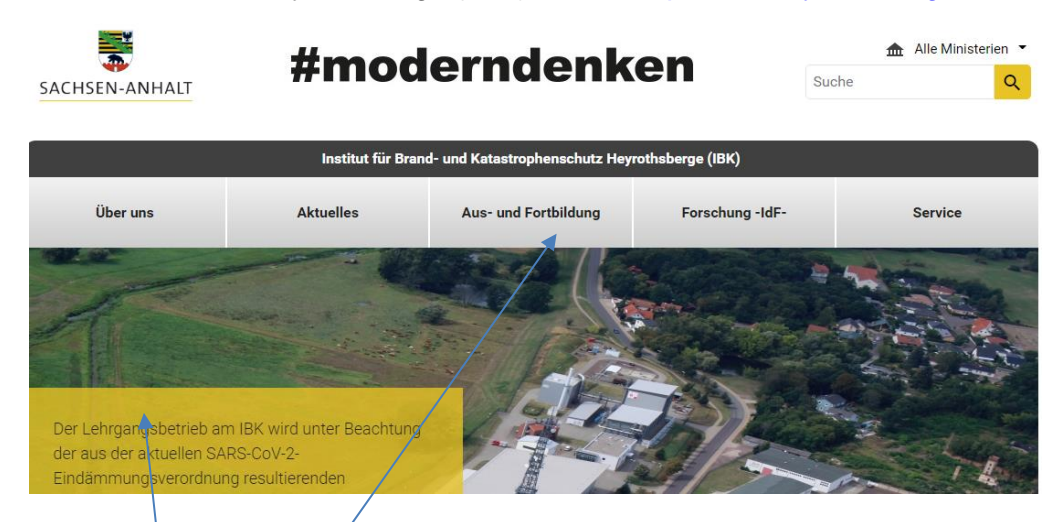

Den Reiter "Aus- und Fortbildung" öffnen.

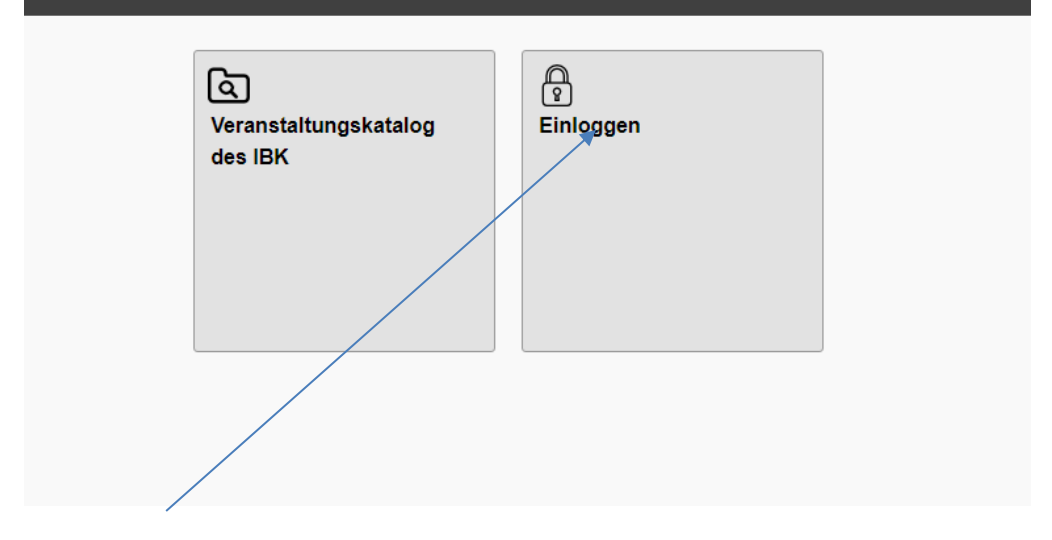

Auf "Einloggen" klicken.

|                           | Linioggen                  | 1                                         |
|---------------------------|----------------------------|-------------------------------------------|
| Einloggen                 | Neues Teilnehmerkonto      | Neues Aufgabenträgerkonto                 |
| Benutzername:             |                            |                                           |
| Ihr Benutzerna            | ame                        |                                           |
| Passwort:                 |                            |                                           |
| Ihr Passwort              |                            |                                           |
| Oder kennen S<br>Mail an. | ie Ihr Passwort nicht? Dar | nn fordern Sie Ihr <b>Passwort per E-</b> |
| Passwort and              | fordern 🔊                  |                                           |

Bei Erstanmeldung unter "Benutzername" die eigene E-Mail-Adresse eintragen und ein Passwort anfordern.

Durch das System wird ein Passwort generiert und an die eingetragene E-Mail-Adresse gesendet.

Dann unter "Benutzernamen" die E-Mail-Adresse eintragen, das zugesandte Passwort eingeben und mit "Anmelden" bestätigen.

Im folgenden Fenster wird der Teilnehmer aufgefordert das alte Passwort gegen ein neues auszutauschen. Dieses ist dann für alle weiteren Anmeldungen zu verwenden. Wird in der Zukunft ein neues Passwort benötigt, dann immer über "Passwort anfordern" ein neues Passwort zusenden lassen.

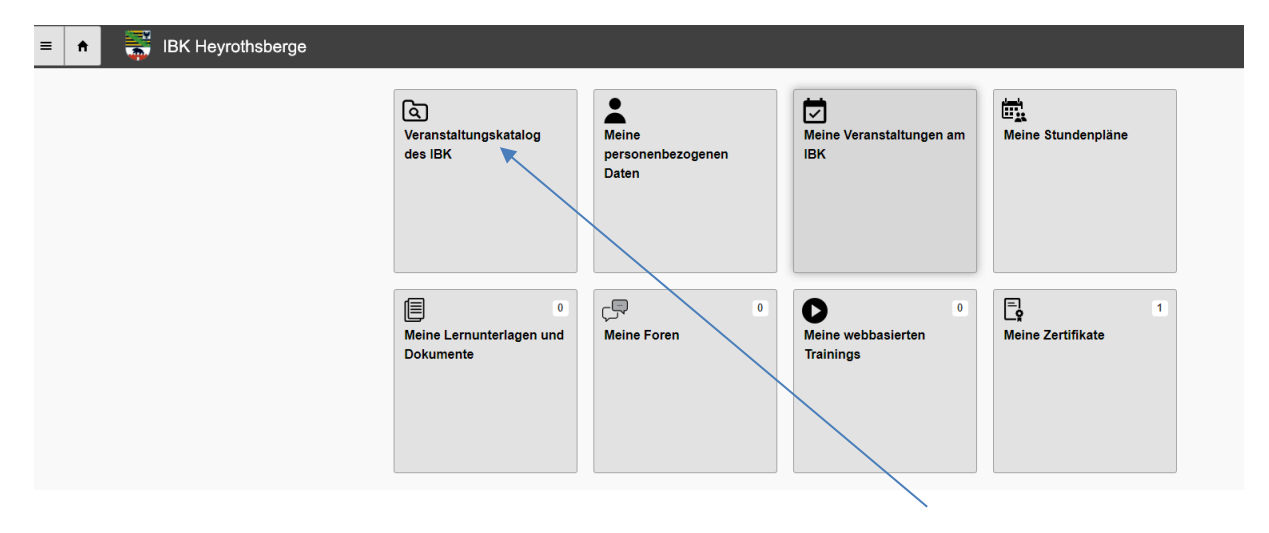

Nach erfolgreichem Login erscheint ein weiteres Fenster. Über "Veranstaltungskatalog des IBK" wird die zu buchende Veranstaltung gesucht.

| E A IBK Heyrothsberge                       |                                                       |                                                              |
|---------------------------------------------|-------------------------------------------------------|--------------------------------------------------------------|
| Q. Ihr Suchgegriff wie z. B. Gruppenführer, | Suche starten                                         |                                                              |
| Alle Lehrveranstaltungen                    | Lehrveranstaltungen für im Brandschutz<br>Mitwirkende | Lehrveranstaltungen für im<br>Katastrophenschutz Mitwirkende |
|                                             |                                                       |                                                              |
|                                             |                                                       |                                                              |

Entweder über das Suchfeld oder die Veranstaltungskategorien die Veranstaltung suchen.

| 😑 🔒 🚟 IBK Heyrothsberge                                                                 |                               |
|-----------------------------------------------------------------------------------------|-------------------------------|
|                                                                                         |                               |
| Q Führungslehrga                                                                        | Suche starten                 |
|                                                                                         |                               |
| Ihr Suchergebnis: Es konnten 1 Angebote gefunden werd                                   | len.                          |
| _                                                                                       |                               |
| B-AL-B-VI-modular                                                                       |                               |
| Funrungsienrgang III - Management und Personaltunrung                                   |                               |
| Ausbildungslehrgang                                                                     |                               |
| Termin Titel Dauer Or                                                                   | t Belegung                    |
| 📅 25.01.2021 Führungslehrgang III - Management und Personalführung Gruppe 1 🕑 15 Tage 🖗 | Biederitz OT Heyrothsberge 0% |
| 😰 01.02.2021 Führungslehrgang III - Management und Personalführung Gruppe 2 🕑 15 Tage 📎 | Biederitz OT Heyrothsberge 0% |
| 👿 08.02.2021 Führungslehrgang III - Management und Personalführung Gruppe 3 😳 15 Tage 📎 | Biederitz OT Heyrothsberge 0% |
|                                                                                         |                               |

Das Suchergebnis wird nun angezeigt. Sind Veranstaltungen zur Buchung durch Teilnehmer freigegeben, erscheinen die Termine und eine Belegungsanzeige.

Durch Klick auf die Veranstaltung öffnet sich ein Fenster mit weiteren Informationen zu der Veranstaltung.

| = ♠                     | 🚟 IBK Heyr              | othsberge                     |                            |                  |                              |                                                                                                    | Q, Ihr Suchwort                                                                         | 3                        | •                 | ტ Logout                | 5 Zurüc      |
|-------------------------|-------------------------|-------------------------------|----------------------------|------------------|------------------------------|----------------------------------------------------------------------------------------------------|-----------------------------------------------------------------------------------------|--------------------------|-------------------|-------------------------|--------------|
| Fa                      | hrungslehrgang          | g III - <mark>M</mark> anager | ment und Persona           | alführung        |                              |                                                                                                    |                                                                                         |                          |                   |                         |              |
| 0                       | Weiterleiten            | 0                             | Lesezeichen                | ۲                | pdf Druck                    | € Preis                                                                                                    |                                                                                         |                          |                   |                         |              |
| Veranstaltu             | unaskurzbezeichnuna:    | B-AL-B-VI-modula              | r                          |                  |                              | Teilnehmerentgelt: 2.700,00 EUR                                                                                                    |                                                                                         |                          |                   |                         |              |
| Rubrik:                 |                         | Brandschutz                   |                            |                  |                              | Zusätzliche Preisinformationen                                                                                                    |                                                                                         |                          |                   |                         |              |
| Veranstaltu<br>Dauer:   | ingsart.                | Ausbildungslehrga<br>15 Tage  | ng                         |                  |                              | Die Kosten für diese Lehrveranstaltung sowie für I<br>Sachsen-Anhalt vom Land Sachsen-Anhalt getrag<br>folglich für entpathtfürchtige Dritte | Unterkunft und Verpflegung werden für Angef<br>gen. Die angegebenen Preise gemäß Nutzun | nörige der<br>gsentgelte | r Zielg<br>ordnur | ruppe aus<br>ng des IBH | k<br>Kgelten |
| Teilnehmer              | max                     | 20                            |                            |                  |                              | Werenstelltungen                                                                                                    |                                                                                         |                          |                   |                         |              |
| 24 Zielgr               | ruppe                   |                               |                            |                  |                              |                                                                                                    |                                                                                         |                          |                   |                         |              |
| Brandrefere<br>Dienstes | endare/-referendarinne  | en und Aufstiegsbean          | nte/-beamtinnen in die Lau | fbahn des höhere | en feuerwehrtechnischen      | O 25.01 12.02.2021<br>B-AL-B-VI-modular 2101   Gruppe 1                                                                                      |                                                                                         |                          |                   |                         |              |
| Teilna                  | ahmevoraussetzu         | ngen                          |                            |                  |                              | 01 19.02.2021                                                                                                    |                                                                                         |                          |                   |                         |              |
| erfolgreiche            | e Absolvierung der vore | angegangenen Ausbi            | ildungsabschnitte          |                  | /                            | B-AL-B-VI-modular 2102   Gruppe 2                                                                                                    |                                                                                         |                          |                   |                         |              |
| Lernz                   | tiele                   |                               |                            |                  |                              | 08 26.02.2021                                                                                                    |                                                                                         |                          |                   |                         |              |
| Die Teilnehr            | menden sollen die Gru   | indkenntnisse der Pe          | rsonal- und Menschenfüh    | rung erwerben, d | ie zur Ausübung der Tätigkei | B-AL-B-VI-modular 2103   Gruppe 3                                                                                                    |                                                                                         |                          |                   |                         |              |
| als Abteilun            | ngs- oder Amtsleiter im | höheren feuerwehrte           | echnischen Dienst erforde  | tich sind.       |                              |                                                                                                    |                                                                                         |                          |                   |                         |              |
| E Inhalt                |                         |                               |                            |                  |                              |                                                                                                    |                                                                                         |                          |                   |                         |              |
| Personalfüt             | hruna                   |                               |                            |                  | /                            | Martin Hopfer                                                                                                    |                                                                                         |                          |                   |                         |              |

Jetzt die betreffende Veranstaltung aussuchen und mit Klick bestätigen.

| E h IBK Heyrothsberge                                                                                                    | Q, Ihr Suchwort                                  | •                                                                                                    | <b>ଓ</b> Logout                                                        |                       |                         |  |  |  |
|----------------------------------------------------------------------------------------------------|--------------------------------------------------|----------------------------------------------------------------------------------------------------|------------------------------------------------------------------------|-----------------------|-------------------------|--|--|--|
| Führungslehrgang III - Management und Personalfü                                                                                                    | hrung                                            |                                                                                                    |                                                                        |                       |                         |  |  |  |
| O Weiterleiten 🕟 Lesezeichen                                                                                                    | Druck                                            | € Preis                                                                                                    |                                                                        |                       |                         |  |  |  |
| Veranstaltungskurzbezeichnung: B-AL-B-VI-modular                                                                                                    |                                                  | Teilnehmerentgelt: 2.700,00 EUR                                                                                                    |                                                                        |                       |                         |  |  |  |
| Veranstaltungsart: Ausbildungslehrgang<br>Dauer: 15 Tage<br>20                                                                                                    |                                                  | Die Kosten für diese Lehrveranstaltung sowie für Unterkunft und V<br>Sachsen-Anhalt vom Land Sachsen-Anhalt getragen. Die angegeb<br>folglich für entgeltpflichtige Dritte. | erpflegung werden für Angehörige d<br>ienen Preise gemäß Nutzungsentge | ler Zielg<br>Itordnur | ruppe aus<br>ng des IBK |  |  |  |
| Religionary 20                                                                                                    |                                                  | Veranstaltungen                                                                                                    |                                                                        |                       |                         |  |  |  |
| Brandreferendare/-referendarinnen und Aufstiegsbeamte/-beamtinnen in die Laufbahr<br>Dienstes                                                                           | n des höheren feuerwehrtechnischen               | © 25.01 12.02.2021<br>B-AL-B-VI-modular 2101   Gruppe 1                                                                                                    |                                                                        |                       |                         |  |  |  |
| Teilnahmevoraussetzungen                                                                                                    |                                                  | <b>O</b> 01 19.02.2021                                                                                                    |                                                                        |                       |                         |  |  |  |
| erfolgreiche Absolvierung der vorangegangenen Ausbildungsabschnitte                                                                                                    |                                                  | B-AL-B-VI-modular 2102 (Gruppe 2                                                                                                    |                                                                        |                       |                         |  |  |  |
| Lernziele                                                                                                    |                                                  |                                                                                                    |                                                                        |                       |                         |  |  |  |
| Die Teilnehmenden sollen die Grundkenntnisse der Personal- und Menschenführung<br>als Abteilungs- oder Amtsleiter im höheren feuerwehrtechnischen Dienst erforderlich s | erwerben, die zur Ausübung der Tätigkeit<br>ind. | B-AL-B-VI-modular 2103   Gruppe 3                                                                                                    |                                                                        |                       |                         |  |  |  |
| <b>:≣</b> Inhalt                                                                                                    |                                                  | C Anme                                                                                                    | alden                                                                  |                       |                         |  |  |  |

Die ausgewählte Veranstaltung ist farblich umrahmt. Mit Klick auf "Anmelden" Auswahl bestätigen.

| E 🕈 🍧 IBK Heyrothsberge                        |                                                                                                    |                                                                                                    | Q, Ihr Suchwort | Ŧ    | <b>ଓ</b> Logout | 5 Zurück |
|------------------------------------------------|----------------------------------------------------------------------------------------------------|----------------------------------------------------------------------------------------------------|-----------------|------|-----------------|----------|
| Anmeldung                                      |                                                                                                    |                                                                                                    |                 |      |                 |          |
| 1. Veranstaltung                               | Sie buchen die folgende                                                                                                    | e Veranstaltung:                                                                                                    |                 |      |                 |          |
| 2. Aufgabenträger<br>3. Module<br>4. Abschluss | Veranstaltung<br>Veranstaltungstitel<br>Zeitraum:<br>Veranstaltungsnr.:<br>Dauer:<br>Max. Teilnehmerzahl:<br>Aktuell gebuchte Teilnehmer:<br>Veranstaltungsort: | Führungslehrgang III - Management und Personalführung Gruppe 3<br>08 28.02.2021<br>B-AL-B-VI-modular 2103<br>15 Tage<br>18<br>0<br>IBK Heyrothsberge<br>Biedentizer Straße 5<br>30175 Biedentiz OT Heyrothsberge<br>Deutschland |                 |      |                 |          |
|                                                |                                                                                                    |                                                                                                    | We              | iter | Abt             | prechen  |

Die Veranstaltungsdaten werden zum Abgleich nochmals dargestellt. Mit Klick auf "Weiter" zum nächsten Anmeldeschritt wechseln.

| 😑 🖈 🎆 IBK Heyrothsberge |                                      | Q, Ihr S | Suchwort | <b>ሀ</b> Logout | 5 Zurück |
|-------------------------|--------------------------------------|----------|----------|-----------------|----------|
| Anmeldung               |                                      |          |          |                 |          |
| 1. Veranstaltung        | Wählen Sie Ihren Aufgabenträger aus. |          |          |                 |          |
| 2. Aufgabenträger       | Aufgabenträgertyp                    |          |          | ۲               |          |
| 3. Module               | Aufgabenträger                       | -        |          | Q.              |          |
| 4. Abschluss            |                                      | Sonstige |          |                 |          |
|                         |                                      |          |          |                 |          |
|                         |                                      |          |          |                 |          |

Hier ist es erforderlich den Aufgabenträgertyp auszuwählen. In Abhängigkeit von der Veranstaltung werden die relevanten Aufgabenträgertypen zur Auswahl angeboten:

- Feuerwehr/Gemeinde (Sachsen-Anhalt)
- Brandschutz/Landkreis (Sachsen-Anhalt)
- Katastrophenschutzbehörde (Sachsen-Anhalt)
- Sonstiger Aufgabenträger.

| ≡         | n 🚼 IBK Heyrothsberge |                                       |                        | Q, Ihr Suchwort | 1 | Ů Logout | 5 |
|-----------|-----------------------|---------------------------------------|------------------------|-----------------|---|----------|---|
| Anm       | eldung                |                                       |                        |                 |   |          |   |
| 1.1       | /eranstaltung         | Wählen Sie Ihren Aufgabenträger aus.  |                        |                 |   |          |   |
| 2./       | ufgabenträger         | Aufgabenträgertyp                     | Sonstige               |                 |   | 0        |   |
| 3. Module |                       | Aufgabenträger                        | E-Mail Dienststelle    |                 |   |          |   |
|           |                       | · · · · · · · · · · · · · · · · · · · | (Eingabe erforderlich) |                 |   |          |   |
| 4./       | bschluss              |                                       |                        |                 |   |          |   |

Unter "Sonstiger Aufgabenträger" werden alle entsendenden Stellen zusammengefasst, die nicht öffentlich-rechtliche Aufgabenträger im Brand- und Katastrophenschutz des Landes Sachsen-Anhalt und damit kostenpflichtig sind.

Bei der Auswahl "Sonstiger Aufgabenträger" die E-Mail-Adresse der Dienststelle eintragen, die für die weitere Bearbeitung relevant ist und mit "Weiter" bestätigen. Ist die E-Mail nicht bekannt, dann beim Aufgabenträger erfragen. Der Aufgabenträger muss sich bei der ersten Nutzung ein Aufgabenträgerkonto erstellen. Dazu gibt es eine gesonderte Anleitung.

Im weiteren Verlauf der Anmeldung werden die Daten nochmal überprüft und unter "Abschluss" die Anmeldung abgeschlossen.

Mit diesem Schritt wird die Anmeldung dem Aufgabenträger zur Prüfung und Genehmigung bzw. Ablehnung bereitgestellt. An die angegebne E-Mail-Adresse des Aufgabenträgers wird automatisch eine Nachricht gesendet, dass ein Anmeldewunsch besteht.